## How to find people in Outlook Web App

Dec 21, 2011

## Q: Where do I find email addresses for the law school?

A: Most addresses can be searched and found in the Address Book 🕮 , represented by an open book icon near the top right of the Outlook Web App window. You can also search **Contacts**,

including your GroupWise **Frequent Contacts**, and other personal address books by clicking on them in the left panel. Once viewing someone's information, click on the email icon <sup>6</sup> to start a message to the person you found.

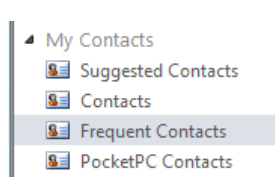

Q: How do I find addresses not listed in the Address Book, such as course-and-section email lists? And where can I see law students identified as law students?

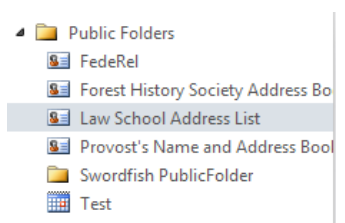

A: Click on Public Folders at the bottom the left panel, then click on

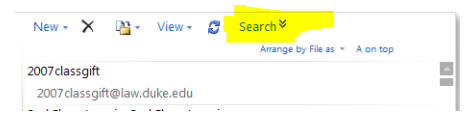

**Search** in order to be able to enter a name. Click on the email address to open an email message to that address.

## Q: I relied on name completion in GroupWise. Do I have it in Outlook?

A: Yes, but there are some differences. In Outlook you can start typing into the To... or Cc... field and:

Law School Address List. Click on

 Addresses or names you have emailed should display when you type characters that match

|          |      | <u> </u>                             |
|----------|------|--------------------------------------|
| То       | help |                                      |
| Cc       |      | HelpDesk@law.duke.edu                |
| Subject: |      | LAW-HelpDesk [helpdesk@law.duke.edu] |

 Or click the Check Names button <sup>&</sup>, and Outlook will try to match names from the Address Book or from your contacts

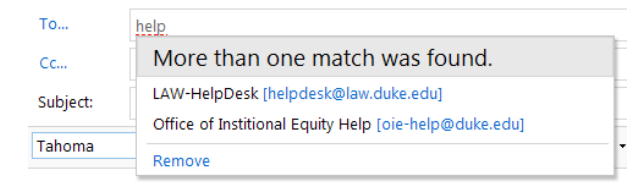

## Q: How do I address multiple names/addresses in a message?

A: When in a compose window, click on **To**... or **Cc**... In the resulting window, you can choose whether to search the global Address Book or one of your contacts folders. Double click on the contact you want to add to the **To->** or **Cc->** field at the bottom of the window. Click **Ok** when done.

| Address Book                    |                                   |                            | 6            |                       | 0                       |
|---------------------------------|-----------------------------------|----------------------------|--------------|-----------------------|-------------------------|
| 💷 Default Global Address        | help                              | ×                          | LAW-HelpD    | esk                   |                         |
| 🕮 All Rooms                     |                                   | Arrange by Name 👻 A on top | Contract     | Alian                 | hele deck lew           |
| Show other address lists ♥      | LAW-HelpDesk<br>Law School        | Contact                    | E-mail       | helpdesk@law.duke.edu |                         |
|                                 | helpdesk@law.duke.edu             |                            | Information  | Department            | Law School              |
| Contacts                        | Office of Institional Equity Help |                            | Company      | Duke University       |                         |
| <ul> <li>My Contacts</li> </ul> | Office of Institutional Equity    |                            |              |                       |                         |
| Suggested Contacts              | oie-help@duke.edu                 |                            | Organization | *                     |                         |
| Contacts                        |                                   |                            |              |                       |                         |
| Frequent Contacts               |                                   |                            | Availability | Tue 6/21/2011 🛛 👻     | 🔽 Show only working hou |
| PocketPC Contacts               |                                   |                            |              |                       |                         |
| 🚨 Wayne's Book                  |                                   |                            |              | Tuesday 6/21/2011     |                         |
|                                 |                                   |                            |              | 8:00 9:00 10:00 11:00 | 12 1:00 2:00 3:00 4     |
|                                 |                                   |                            |              |                       | PM                      |
|                                 |                                   |                            |              |                       |                         |
|                                 |                                   |                            |              |                       |                         |
|                                 |                                   |                            |              |                       |                         |
|                                 |                                   |                            |              |                       |                         |
|                                 |                                   |                            |              |                       |                         |
| Message recipients:             |                                   |                            |              |                       |                         |
| To -> <u>Wayne Mille</u>        | er; LAW-HelpDesk;                 |                            |              |                       | ٩                       |
| Cc ->                           |                                   |                            |              |                       |                         |
| Bcc ->                          |                                   |                            |              |                       |                         |
|                                 |                                   |                            |              |                       | OK Cancel               |